# PURCHASING CCLC COIN

STEP BY STEP GUIDE

# STEP ONE

Download MetaMask by going to https://metamask.io and clicking on Download Now. You will then be asked which browser you are using (Chrome, Firefox, Brave and Edge are the browsers supported – Safari is NOT supported).

| load × ⊌ New Tab × +<br>○ A https://metamask.io/download.html efox in a while. Do you want to clean it up for a fresh, like-new experience? And by the way, welcon | ne backl Refresh Firefox |                                                                                                    |                             |           |
|----------------------------------------------------------------------------------------------------|--------------------------|----------------------------------------------------------------------------------------------------|-----------------------------|-----------|
|                                                                                                    | 💓 METAMASK               | Features × Support × About<br>Firefox iOS Android                                                                                                    | ➤ Build ➤ Download          |           |
|                                                                                                    | Insta                    | all MetaMask for your bro                                                                                                    | owser                       |           |
|                                                                                                    | ~~~                      | Image: Construction       Image: Construction         Image: Construction       Image: Construction         Image: Constret       Image: Construction | <ul><li></li><li></li></ul> | <br>0<br> |
|                                                                                                    |                          | Install MetaMask for Firefox                                                                                                    |                             |           |
|                                                                                                    |                          | Supported Browsers                                                                                                    |                             |           |
|                                                                                                    | Chrome                   | Firefox Brave                                                                                                    | CC<br>Edge                  |           |

# STEP TWO

After clicking on install Metamask, you will be asked to install as an extension. A pop-up window will ask you to give the extension permissions. Select Add. You will then be directed to the MetaMask Welcome page. Click Get Started.

| 2                                              |            |
|------------------------------------------------|------------|
| Welcome to MetaMa                              | sk         |
| Connecting you to Ethereum and the Dec<br>Web. | entralized |
| We're happy to see you.                        |            |
| Get Started                                    |            |

× +

New Tab

, like-new experience? And by the way, welcome back!

tension://c4cb211b-12fb-4645-8d9d-844e22aa76f8/home.html#initialize/welcome

# STEP THREE

At the MetaMask Welcome screen, select Get Started. You will then be asked if you are New to MetaMask. Select Yes to setup your Secret Recovery Phrase. On the next screen, Help Us Improve, click on I Agree. You will then be taken to a screen to create your password.

| ome.html#initialize/create-password<br>esh Firefox |               |               |               |     |  |
|----------------------------------------------------|---------------|---------------|---------------|-----|--|
| K Back                                             | TAMASK        |               |               |     |  |
| Crea                                               | ate Po        | asswo         | ord           |     |  |
| New passw                                          | vord (min 8 c | hars)         |               |     |  |
| Confirm pa                                         | assword       |               |               |     |  |
| l ho                                               | ave read an   | nd agree to t | he Terms of l | Jse |  |
|                                                    |               |               |               |     |  |

× +

MetaMask

2fb-4645-8d9d-844e22aa7 And by the way, welcome back!

## STEP FOUR

Create your password. We recommend your password contain upper and lowercase letters, number(s) and a special character for maximum security. Check the box that you have read the terms of use and click Create. You will then be directed to a short video on securing your wallet.

#### 🐹 METAMASK

× MetaMask

n://c4cb211b-12fb-4645-8d9d-844e22aa76f8/home.html#initialize/seed-phrase-intro

new experience? And by the way, welcome back! Refresh Firefox...

🗙 ڬ New Tab

#### Secure your wallet

Before getting started, watch this short video to learn about your Secret Recovery Phrase and how to keep your wallet safe.

× +

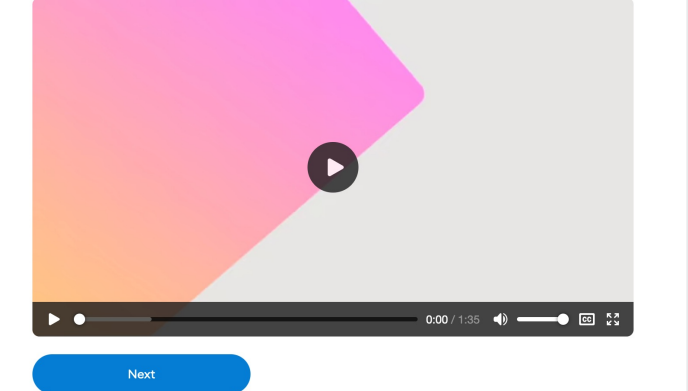

#### What is a Secret Recovery Phrase?

Your Secret Recovery Phrase is a 12-word phrase that is the "master key" to your wallet and your funds

#### How do I save my Secret Recovery Phrase?

 Save in a password manager

Store in a bank vault.Store in a safe-deposit

box.
Write down and store in multiple secret places.

#### Should I share my Secret Recovery Phrase?

Never, ever share your Secret Recovery Phrase, not even with MetaMask!

If someone asks for your recovery phrase they are likely trying to scam you and steal your wallet funds

### STEP FIVE

Following the video, you will be taken to the Secret Recovery Phrase. Click the lock image to reveal the secret words. WRITE THESE WORDS DOWN OR SCREENSHOT THEM IN THE ORDER THEY ARE GIVEN AND STORE THEM IN A SAFE PLACE. These words are the only way to recover your password or otherwise gain access to your wallet.

#### METAMASK < Back

× MetaMask

b-12fb-4645-8d9d-844e22aa76f8/home.html#initialize/seed-phrase

Refresh Firefox..

ew Tab

ce? And by the way, welcome back!

Secret Recovery

× +

#### Phrase

Your Secret Recovery Phrase makes it easy to back up and restore your account.

WARNING: Never disclose your Secret Recovery Phrase. Anyone with this phrase can take your Ether forever.

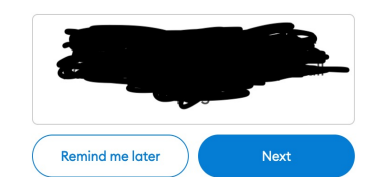

Tips:

Store this phrase in a password manager like 1Password.

Write this phrase on a piece of paper and store in a secure location. If you want even more security, write it down on multiple pieces of paper and store each in 2 - 3 different locations.

Memorize this phrase.

Download this Secret Recovery Phrase and keep it stored safely on an external encrypted hard drive or storage medium.

### STEP SIX

You will then be asked to select the words of your Secret Recovery Phrase in order by clicking on each word. Once you have done so, select Confirm. You will then be told Congratulations. You have successfully setup MetaMask. When you click All Done, you will be taken to a screen containing your wallet.

× + × MetaMask 11b-12fb-4645-8d9d-844e22aa76f8/home.html#initialize/seed-phrase/confirm

ce? And by the way, welcome back! Refresh Firefox...

New Tab

#### 🐹 METAMASK < Back

#### Confirm your Secret Recovery Phrase

Please select each phrase in order to make sure it is correct.

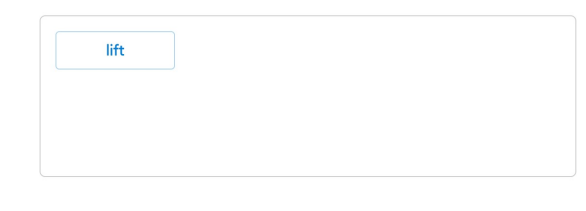

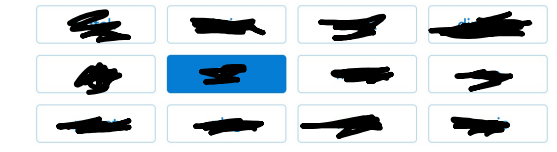

# STEP SEVEN

In the upper right corner, next to Ethereum Mainnet, click the icon and select Settings. In the Settings window, Select Network. Select New Network. A form will then appear. Complete using the following information:

Network Name: Binance Smart Chain

New RPC URL: https://bsc-dataseed1.ninicoin.io

Chain ID: 56

Currency Symbol: BNB

Block Explorer: *Leave blank* 

Once completed, click Save.

| METAMASK                       |                                                                    |                                                                                                    | Ethereum Mainnet |
|--------------------------------|--------------------------------------------------------------------|----------------------------------------------------------------------------------------------------|------------------|
| Settings                       |                                                                    |                                                                                                    | ×                |
| General<br>Advanced            | Networks                                                           |                                                                                                    | Add Network      |
| Contacts<br>Security & Privacy | <ul> <li>Ethereum Mainnet</li> <li>Ropsten Test Network</li> </ul> | A malicious network provider can lie about the state of<br>the blockchain and record your network activity. Only<br>add custom networks you trust. |                  |
| Alerts<br>Networks             | Rinkeby Test Network                                               | Network Name                                                                                                    |                  |
| Experimental<br>About          | Goerli Test Network     Goerli Test Network                        | New RPC URL                                                                                                    |                  |
|                                | Localhost 8545                                                     | https://bsc-dataseed1.ninicoin.io                                                                                                    |                  |
|                                | O New Network                                                      | 56<br>Currency Symbol (optional)                                                                                                    |                  |
|                                |                                                                    | BNB<br>Block Explorer URL (optional)                                                                                                    |                  |
|                                |                                                                    | Cancel Save                                                                                                    |                  |
|                                |                                                                    |                                                                                                    |                  |

# STEP EIGHT

Once you have clicked Save, you will be returned to your wallet which will now show the Binance symbol and the amount of BNB you have.

|         |        | Account 1<br>0x609158a (**) |          |  |
|---------|--------|-----------------------------|----------|--|
|         |        | <b></b>                     |          |  |
|         |        | OBNB                        |          |  |
|         |        | Buy Send Swap               |          |  |
|         | Assets |                             | Activity |  |
| 📀 О ВНВ |        |                             |          |  |
|         |        | Don't see your token?       |          |  |
|         |        |                             |          |  |
|         |        |                             |          |  |
|         |        |                             |          |  |
|         |        |                             |          |  |

### STEP NINE

You can now go to the Clear Chain website, <u>https://clearchainlife.com</u>. Click on any of the Purchase. At the Purchase page, a window will pop up asking you to connect your wallet. Click Connect MetaMask wallet. Another window will pop up asking you to confirm connection to CCLC. Click on Connect. You can now buy CCLC Coin.

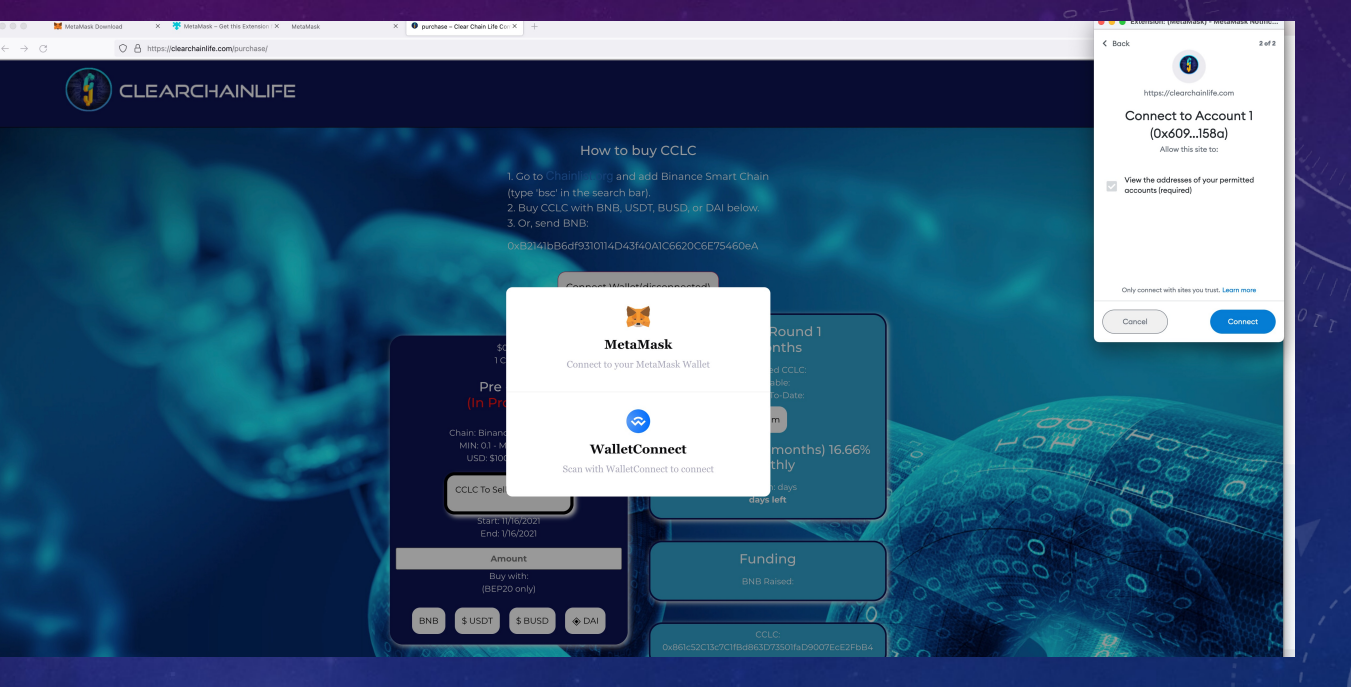